## ขั้นตอนการตรวจสอบสถานะและลงทะเบียนประชุมวิชาการ

- 1. เข้าสู่เว็บทันตแพทย์สมาคมแห่งประเทศไทย ๆ https://www.thaidental.or.th
- 2. เลือกเมนูการลงทะเบียนตามรูปที่ 1

| กา<br>2564<br>และ | รลงทะเบียนผ่านระบบออนไลน์ การประชุมใหญ่สามัญประจำปี<br>, การประชุมวิชาการ ครั้งที่ 112 วันที่ 16 - 17 - 18 มิถุนายน 2564<br>ะการออกบูธงานแสดงสินค้าทางทันตกรรม สำหรับทันตแพทย์ |
|-------------------|----------------------------------------------------------------------------------------------------|
| 01                | <b>ลงทะเบียนร่วมงานประชุมวิชาการ และ VISITOR</b><br>ทันตแพทย์ลงทะเบียน ONSITE , ONLINE และ VISITOR งานแสดงสินค้า ฯ                                                             |
| 02                | <b>ลงทะเบียน Meet the Expert</b><br>สำหรับทันตแพทย์ ลงทะเบียนแยกต่างหากจากงานประชุมวิชาการ                                                                                     |
| 03                | <b>บัณฑิตจบใหม่ ลงทะเบียนร่วมการประชุมวิชาการ</b><br>สำหรับบัณฑิตจบปี 2563,2564 ลงทะเบียนฟรี<br>ร <b>ุปที่ 1</b> แสดงเมนูการลงทะเบียนร่วมงานประชุมวิชาการ                      |

จากรูปที่ 1 จะมีรายการลงทะเบียนดังต่อไปนี้

- 2.1 เมนูลงทะเบียนร่วมงานประชุมวิชาการ และลงทะเบียน VISITOR เข้างานแสดงสินค้าทางทันตกรรม สำหรับ ทันตแพทย์ และ สมาชิกอาวุโส 65+ ลงทะเบียนฟรี
- 2.2 ลงทะเบียน Meet the Expert (จะเป็นการเข้าสู่หน้าตรวจสอบเหมือนกับข้อ 2.1)
- 2.3 ลงทะเบียนสำหรับบัณฑิตจบใหม่ 2563,2564 ลงทะเบียนฟรี (สำหรับบัณฑิตจบใหม่หากลงทะเบียน จากข้อ 2.1, 2.2 จะเป็นลงทะเบียนแบบชำระเงิน)

เลือกลงทะเบียนประชุมวิชาการ หรือ Meet the Expert สำหรับทันตแพทย์, สมาชิกอาวุโส 65+ เมื่อคลิกจากเมนูข้อ 2.1
 หรือ 2.2 จะแสดงหน้าตรวจสอบตามรูปที่ 2

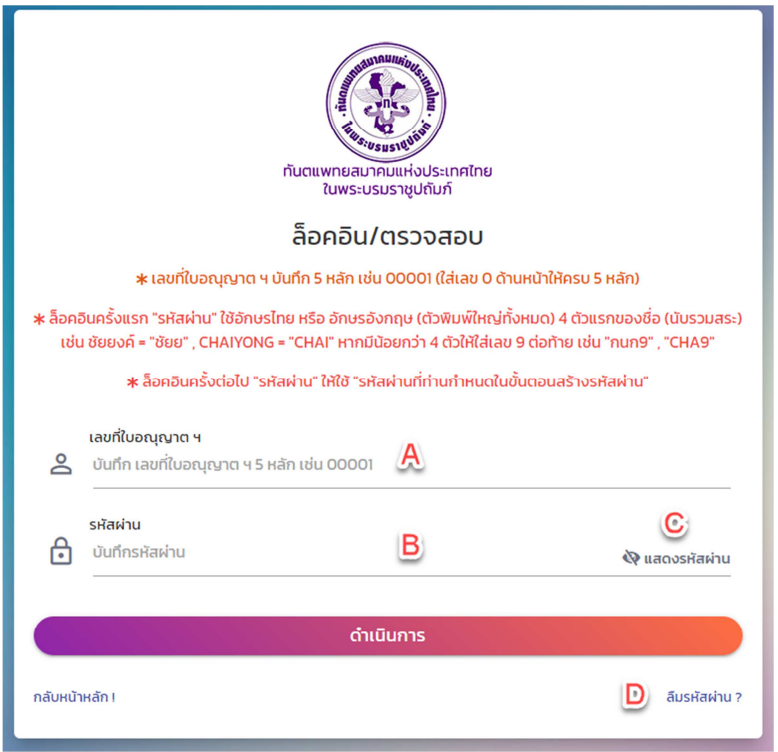

รูปที่ 2 แสดงหน้าล็อคอินและตรวจสอบข้อมูลของทันตแพทย์

จากรูปที่ 2 แสดงหน้าตรวจสอบข้อมูลสำหรับทันตแพทย์ โดยในการเข้าใช้งานครั้งแรก

- ช่องบันทึก เลขที่ใบอนุญาต ๆ ให้ทำการบันทึกจำนวน 5 หลัก เช่น 00001 (ใส่ 0 ด้านหน้าให้ครบ 5 หลัก) ในส่วนของ
- ช่องบันทึก รหัสผ่าน ให้บันทึกด้วยอักษรไทย หรือ อักษรอังกฤษ (ตัวพิมพ์ใหญ่ทั้งหมด) 4 ตัวแรกของชื่อ (นับรวมสระ)
   เช่น ชัยยงค์ = "ชัยย", CHAIYONG = "CHAI" หากมีน้อยกว่า 4 ตัวให้ใส่เลข 9 ต่อท้าย เช่น "กนก9", "CHA9" (
   สามารถตรวจสอบข้อความ รหัสผ่าน ที่บันทึกว่าถูกต้องหรือไม่ ให้คลิกที่เมนู "แสดงรหัสผ่าน" ที่แสดงในช่องบันทึก
   รหัสผ่าน)
- จากนั้นให้คลิกที่ปุ่ม "ดำเนินการ" ระบบจะทำการตรวจสอบกับฐานข้อมูลหากถูกต้องจะเข้าสู่หน้าตั้งรหัสผ่านส่วนตัว ดังแสดงตามรูปที่ 3

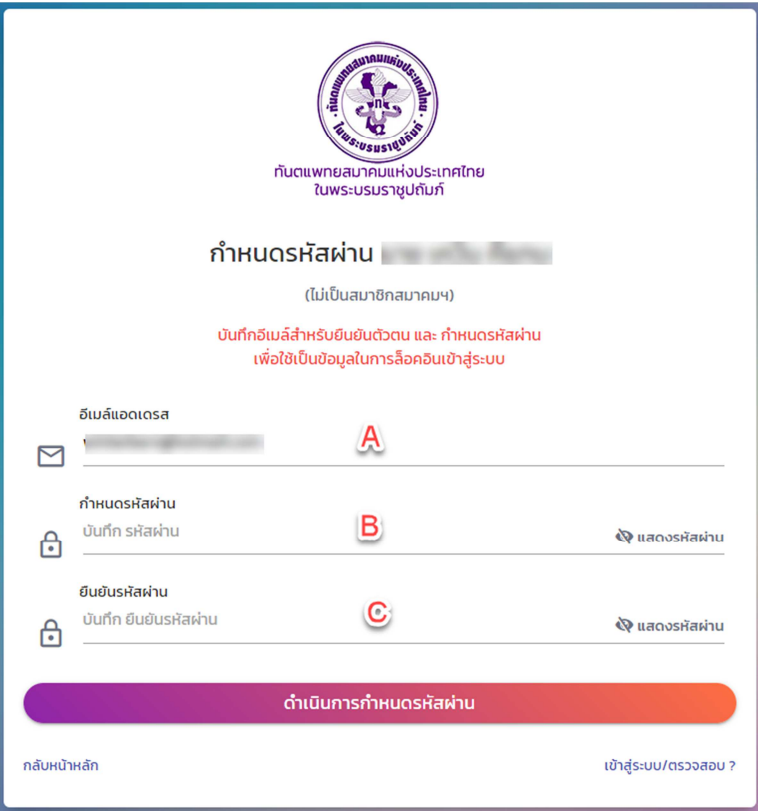

ร**ูปที่ 3** แสดงหน้าต่างการตั้งรหัสผ่านส่วนตัว

จากรูปที่ 3 หากการตรวจสอบในการเข้าใช้งานครั้งแรกผ่านระบบจะให้ทำการตั้งรหัสผ่านส่วนตัว

- A. บันทึกอีเมล์แอดเดรสที่ใช้งานในปัจจุบัน เนื่องจะใช้ในการแจ้งผลการลงทะเบียน และสำหรับรีเซ็ตรหัสผ่าน โดยหากทันต แพทย์ได้ให้ข้อมูลอีเมล์ไว้จะแสดงชื่ออีเมล์นั้นเป็นค่าเริ่มต้น
- B. ส่วนกำหนดรหัสผ่าน (สามารถกดปุ่ม แสดงรหัสผ่าน ที่แสดงในช่องรหัสผ่านเพื่อดูข้อมูลที่บันทึกได้)
- C. ส่วนกำหนดยืนยันรหัสผ่าน ต้องบันทึกให้ตรงกับ รหัสผ่าน (สามารถกดปุ่ม แสดงรหัสผ่าน ที่แสดงในช่องยืนยันรหัสผ่าน เพื่อดูข้อมูลที่บันทึกได้)

เมื่อกำหนดเรียบร้อยให้ทำการคลิกที่ ปุ่ม "ดำเนินการกำหนดรหัสผ่าน" หากบันทึกข้อมูลถูกต้องจะไปยังหน้าแสดงรายการข้อมูล (ล็อคอินครั้งต่อไป ช่องรหัสผ่านให้ใช้รหัสผ่านส่วนตัวที่กำหนดไว้)

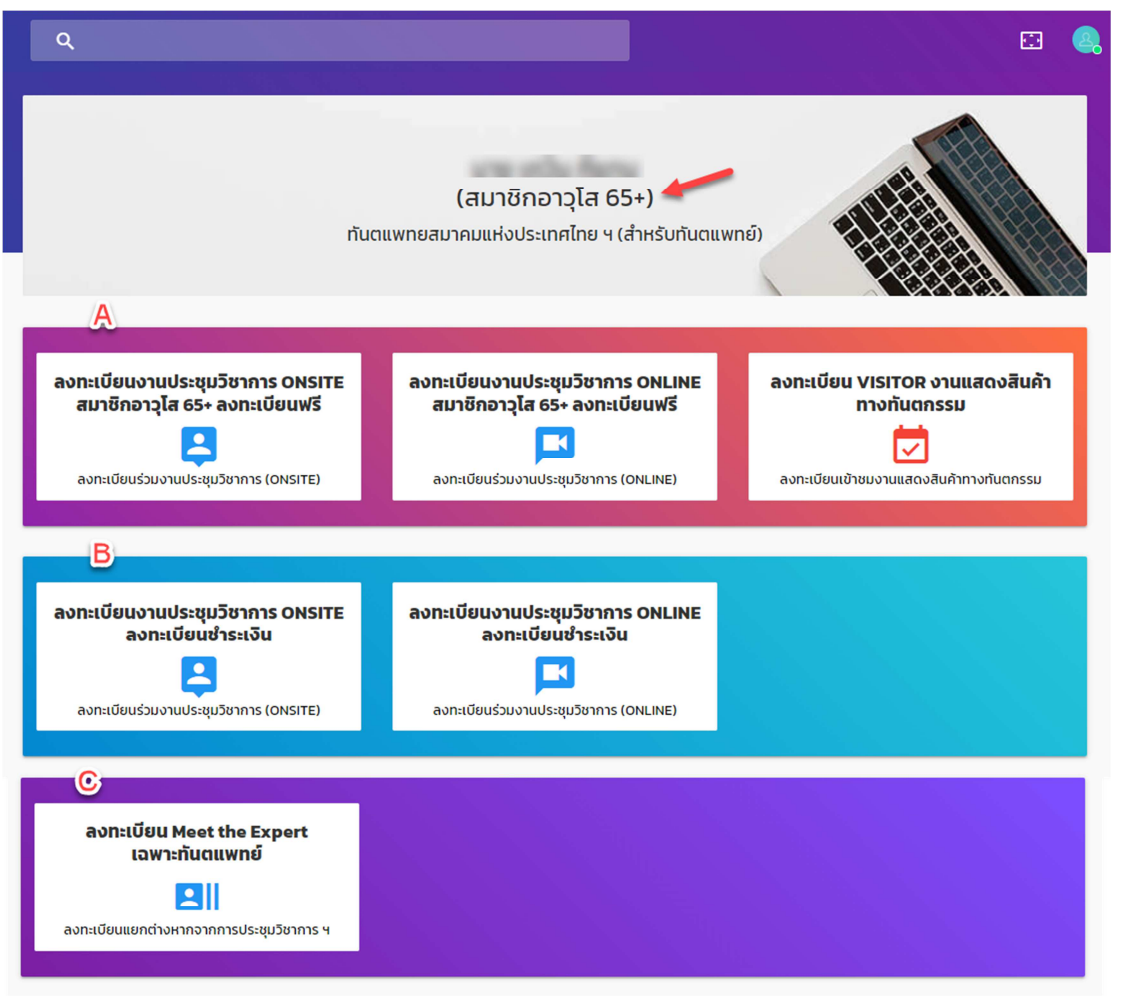

รูปที่ 4 แสดงเมนูรายการลงทะเบียนงานประชุมวิชาการ

- A. รายการลงทะเบียนร่วมงานประชุมวิชาการ แบบ ONSITE (1) และ ONLINE (2) และลงทะเบียน VISITOR เข้างานแสดง
   สินค้าทางทันตกรรม (3) จากรูปที่ 4 เนื่องจากข้อมูลทดสอบเป็นประเภทสมาชิกอาวุโส 65+ จะเป็นการลงทะเบียนฟรี ถ้า
   เป็นสมาชิกประเภทอื่น จะเป็นลงทะเบียนแบบชำระเงิน
- B. รายการลงทะเบียนร่วมงานประชุมวิชาการ แบบ ONSITE (1) และ ONLINE (2) แบบชำระเงินสำหรับสมาชิกอาวุโส 65+
   (จะแสดงต่อเมื่อเป็นสมาชิกอาวุโส 65+)
- C. รายการลงทะเบียน Meet the Expert

เมื่อทำการเลือกการลงทะเบียนแบบชำระเงินจะเข้าสู่หน้าบันทึกข้อมูลตามรูปที่ 5 โดยค่าลงทะเบียนจะแยกตามประเภท การลงทะเบียน ONSITE, ONLINE ที่เลือกลงทะเบียน

|                                                     | กันตแพทยสมาคมแห่งประเทศ<br>ในพระบรมราชูปถัมภ์ | าไทย                                     |
|-----------------------------------------------------|-----------------------------------------------|------------------------------------------|
| ลงทะ                                                | เบียนงานประชุมวิชาการครั้                     | ังที่ 112 (ONSITE)                       |
| <b>*</b> การลงทะเบียนจะอ้างอิง                      | จาก ท.99955 นาย เควิน คีแกน หากไม่ถูกต้อ      | งกรุณาตรวจสอบการลงทะเบียนใหม่ คลิกที่นี่ |
| นทึกข้อมูลการลงทะเบียน นาย เควิน คีแ                | กน ท.99955                                    |                                          |
| <b>*</b> คำนำหน้าชื่อ                               | * ชื่อ                                        | * นามสกุล                                |
| 100                                                 | -                                             | 811                                      |
| * Title (English)                                   | * Name (English)                              | × LastName (English)                     |
|                                                     | - reaction (Subjection)                       |                                          |
| 🛣 ข้อมูลการติดต่อ                                   |                                               |                                          |
| <b>*</b> ที่อยู่ที่บ้าน                             |                                               |                                          |
| บันทึก ที่อยู่ที่บ้าน                               |                                               |                                          |
| * เขต/อำเภอ                                         | * จังหวัด                                     | * รหัสไปรษณีย์                           |
| บันทึก เขต/อำเภอ                                    | เลือกจังหวัด                                  | <ul> <li>บันทึก รหัสไปรษณีย์</li> </ul>  |
| <b>∗</b> เบอร์โทรศัพท์มือถือ                        | * อีเมล์แอดเดรส                               |                                          |
| บันทึก เบอร์โทรศัพท์มือถือ                          | and the second second                         |                                          |
| ≁ เฟหน็ดไอดี/ชื่อเฟหน็ด หรือเฟหน็ดลื                | งก์ (องทะเมียมฟังการประชมออมไอม์กรกษา         | c-11)                                    |
| บันทึกเฟซบุ๊คไอดี/ชื่อเฟซบุ๊ค หรือเฟซเ              | ุ<br>เคลิงค์                                  |                                          |
|                                                     |                                               |                                          |
| 🛱 ออกใบเสร็จในนามหน่วยงานกรุ                        | ณากรอกรายละเอียด                              |                                          |
| <b>*</b> ออกใบเสร็จในนามหน่วยงาน                    |                                               |                                          |
| บันทึก ชื่อหน่วยงาน ที่ตั้ง เพื่อออกใบเส<br>        | ร็จในนามหน่วยงาน                              |                                          |
|                                                     |                                               |                                          |
| <ul> <li>๑ ลงทะเบียนเข้าร่วมการประชบวิชา</li> </ul> | มาชกสมาคมฯ)<br>การ (Onsite) 1.500 บาท         |                                          |
|                                                     |                                               |                                          |
| \star กรุณาตรวจ                                     | สอบข้อมูลก่อนการบันทึก เมื่อทำการบั           | ้นทึกแล้วจะไม่สามารถแก้ไขข้อมูลได้       |

รูปที่ 5 แสดงหน้าบันทึกข้อมูลลงทะเบียนร่วมการประชุมวิชาการ

จากรูปที่ 5 ให้ทำการบันทึกข้อมูลให้ครบถ้วนในส่วนที่หัวข้อที่แสดงดอกจันทร์สีส้มหน้ารายการข้อมูล หากต้องการให้ออกใบเสร็จ ในนามหน่วนงานกรุณากรอกที่อยู่และรายละเอียดในช่อง ออกใบเสร็จในนามหน่วยงาน การบันทึกให้คลิกที่ปุ่ม "บันทึกข้อมูล และ ไปยังหน้าชำระเงิน" (การลงทะเบียนฟรีจะไม่มีขั้นตอนการชำระเงิน)

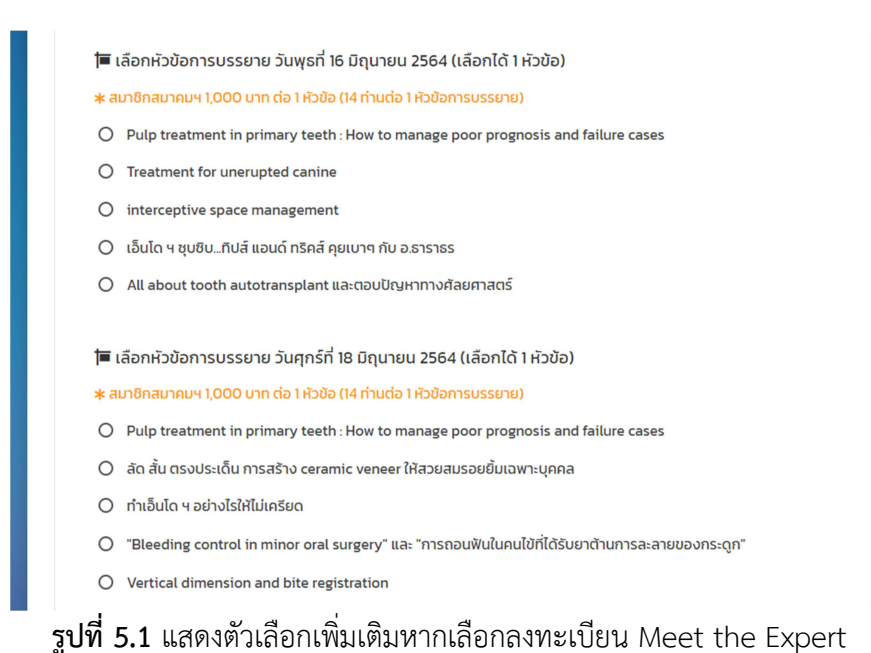

จากรูป 5.1 หากเป็นการลงทะเบียนรายการ Meet the Expert จะมีรายการให้เลือกเพิ่มเติมโดยจะเป็นรายการบรรยายแยก ออกเป็น 2 วัน โดยแต่ละวันจะเลือกลงทะเบียนได้รายการเดียว แต่สามารถเลือกลง 2 วันได้

## ขั้นตอนการชำระเงิน/แจ้งการชำระเงิน

ก่อนการเลือกวิธีการชำระเงินจากรูปที่ 6 ให้ตรวจสอบจำนวนเงินชื่อและเลข ท. ให้ถูกต้อง จากนั้นให้ทำการเลือกวิธีที่ ต้องการแล้วคลิกที่ปุ่ม "ดำเนินการชำระเงิน/แจ้งการชำระเงิน" (กรณีที่ยังไม่ได้ดำเนินการแจ้งการชำระเงิน และต้องการเปลี่ยน วิธีการชำระเงินสามารถย้อนกลับมาเลือกใหม่ได้โดยคลิกที่ชื่อหัวข้อมูลขั้นตอน)

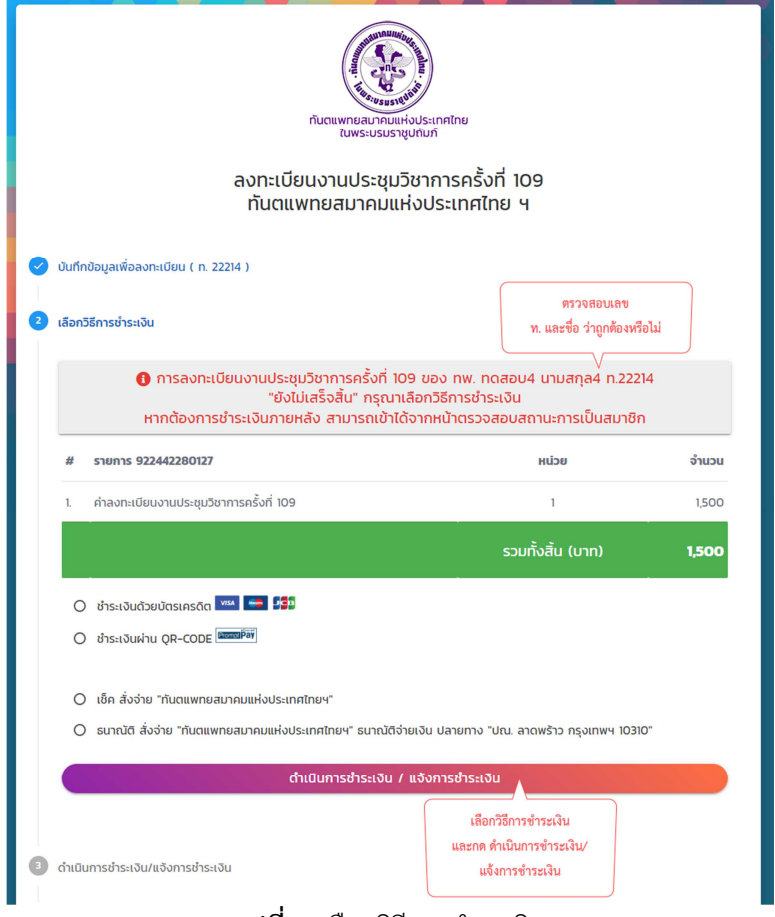

**รูปที่ 6** เลือกวิธีการชำระเงิน

## เลือกชำระเงินด้วยบัตรเครดิต

| การสมัครสมาชิกของ ทพ. ทดสอบ4 นามสกุล4 ยังไม่เสร็จสิ้น<br>กรุณากด "ดำเนินการชำระเงินผ่านบัตรเครดิต" |                                                                                                    |
|----------------------------------------------------------------------------------------------------|----------------------------------------------------------------------------------------------------|
| จำนวน <b>1,500</b> มาก<br>ค่าลงกะเบียนงานประชุมวิชาการครั้งที่ 109                                 | Payment Detail           Image: VISA         Image: VISA         Image:                                                                                                    |
| <ul> <li>ทพ. ทดสอบ4 นามสกุล4</li> <li>ผลขใบอนุญาตประกอบวิชาชีพ : 22214</li> </ul>                  | Payment Detail         2 Payment Result           Payment Detail         3 Payment Result           Payment Detail         3 Payment Result           Payment Detail         3 Payment Result           Payment Payment Pay |
| <ul> <li>&gt; อีเมล์แอดเดรส : mail@email.com</li> <li>ดำเมินการชำระเงินผ่านบัตรเครดิต</li> </ul>   | Cord Type :  Flaze Select One  Credit/Liebe Card Tumber :                                                                                                    |
|                                                                                                    | Contry of Issuing Bank : THOILGND    Country of Issuing Bank :   Please Select One  In Life (w. b. Specify):  PAYNOW CANCEL                                                                                                    |

รูปที่ 7 เลือกการชำระเงินด้วยบัตรเครดิต

จากรูปที่ 7 จะแสดงหน้าต่างสรุปยอดที่ต้องชำระ ชื่อ และเลขที่ใบอนุญาต หากตรวจสอบถูกต้องให้กดปุ่ม "ดำเนินการชำระเงิน ผ่านบัตรเครดิต" ระบบจะนำไปยังหน้าชำระเงินของธนาคาร ก่อนทำการบันทึกข้อมูลบัตร ให้ตรวจสอบยอดเงิน และเลข ท. ให้ ถูกต้อง จากนั้นบันทึกข้อมูลให้ครบถ้วน กดปุ่ม PAYNOW เพื่อดำเนินการชำระเงิน

| ธนาคารกสึกรไทย<br>#๓๓๒ казіковиванк                                                                               |
|----------------------------------------------------------------------------------------------------|
|                                                                                                    |
| ยการข่าระเงินออนไดน์ด้วย MasterCard SecureCode<br>lasterCard SecureCode                                           |
| มอื่นอันส่วนด้วของท่าน จากนั้นระบุรหัสผ่าน MasterCard SecureCode<br>เข้าระเงินนี้                                 |
| ge and submit your MasterCard SecureCode password. You need to ente<br>word in order to complete the transaction. |
| Merchant:                                                                                                    |
| Amount:                                                                                                    |
| Date:                                                                                                    |
| d Number:                                                                                                    |
| l Message:                                                                                                    |
| Request OTP" เพื่อรับรหัสรักษาความปลอดภัย SMS-OTP<br>k "Request OTP" to receive SMS-OTP password                  |
| B A<br>Request OTP                                                                                                |
|                                                                                                    |

รูปที่ 7.1 แสดงหน้าตรวจสอบเพื่อดำเนินการชำระเงิน

จากรูปที่ 7.1 จะเป็นหน้าตรวจสอบยืนยันการชำระเงินให้คลิกที่ปุ่ม Request OTP (A) เพื่อขอรหัส SMS ไปยังเบอร์โทรที่ผูกกับ บัตรเครดิต เมื่อได้รับรหัสให้กรอกในช่อง SMS-OTP (B) แล้วทำการกดปุ่ม ตกลง (C) เพื่อดำเนินการชำระเงิน ในหน้าถัดไประบบ จะประมวลผลไม่ต้องปิดหน้าต่าง เมื่อประมวลผลเสร็จให้กดปุ่ม ตกลง เพื่อกลับสู่หน้าแสดงสถานะการลงทะเบียน

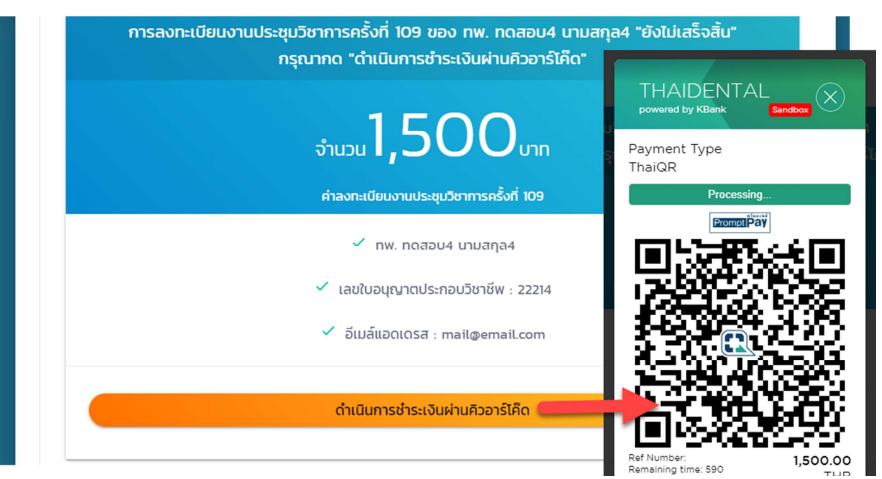

**รูปที่ 8** เลือกการชำระเงินผ่าน QR-CODE (PromptPay)

จากรูปที่ 8 จะแสดงหน้าต่างสรุปยอด ชื่อ และใบอนุญาต หากถูกต้องกดที่ปุ่ม "ดำเนินการชำระเงินผ่านคิวอาร์โค๊ด" จะแสดง หน้าต่างคิวอาร์โค๊ดขึ้นมา ตรวจสอบยอดเงินและเลข ท. (ดูจาก Ref Number) จากนั้นให้ทำการสแกนด้วยแอพของธนาคารใดก็ได้ เพื่อดำเนินการชำระเงิน <u>(ห้ามบันทึกคิวอาร์โค๊ดไว้ชำระภายหลัง เนื่องจากจะมีระยะเวลาในการชำระเงิน 10 นาทีหากเกินเวลาให้</u> <u>ทำการปิดคิวอาร์โค๊ดเดิม แล้วกดที่ปุ่ม "ดำเนินการชำระเงินผ่านคิวอาร์โค๊ด" เพื่อทำการสร้างคิวอาร์โค๊ดใหม่)</u>

## เลือกการชำระเงินผ่านเช็คสั่งจ่าย และ ธนานัติ

| การส | ลงทะเบียนงานประชุมวิชาการครั้งที่ 109 ของ ทพ. ทดสอบ4 นามสกุล4 ยังไม่เสร็จสั<br>กรุณากด ดาวน์โหลด/พิมพ์ใบรับชำระเงิน (BILL PAYMENT SLIP)<br>เมื่อชำระเงินแล้วกรุณาล็อคอิน เพื่อแบบหลักฐานการชำระเงินอีกครั้งหนึ่ง |
|------|----------------------------------------------------------------------------------------------------|
|      | ຈຳ <b>ມ</b> ວນ <b>1,500</b> ບາກ                                                                                                    |
|      | ค่าลงทะเบียมงานประชุมวิชาการครั้งที่ 109                                                                                                    |
|      | 🗸 ทพ. กดสอบ4 นามสกุล4                                                                                                    |
|      | 🗸 เลขใบอนุญาตประกอบวิชาชีพ : 22214                                                                                                    |
|      | ✓ อีเมล์แอดเดรส : mail@email.com                                                                                                    |
|      | "กำระเงินแล้ว" อัพโหลดหลัดสามการกำระเงิน                                                                                                    |

**รูปที่ 9** การชำระเงิน ผ่านธนาคารกรุงศรี , เช็ค และ ธนานัติ

จากรูปที่ 9 จะแสดงหน้าสรุปเหมือนกันให้ตรวจสอบ ชื่อ เลขที่ใบอนุญาตและจำนวนเงิน เมื่อดำเนินการชำระเงินเรียบร้อยแล้วให้ ทำการล็อคอินเข้าสู่ระบบอีกครั้ง แล้วคลิกเลือกเมนูการลงทะเบียนตามรูปที่ 4 เพื่อเข้าสู่หน้าการแจ้งให้คลิกที่ปุ่ม "ชำระเงินแล้ว อัพโหลดหลักฐานการชำระเงิน" ระบบจะไปยังหน้าอัพโหลดหลักฐานการชำระเงินแสดงตามแสดงในรูปที่ 10

|                               | ຈຳนวน | חרט 1,500                                                             |           |
|-------------------------------|-------|-----------------------------------------------------------------------|-----------|
| * วันที่โอนเงิน<br>11/09/2019 |       | <b>∗</b> เวลาโอนเงิน<br>09:45<br>———————————————————————————————————— |           |
|                               |       |                                                                       | เลือกไฟล์ |

รูปที่ 10 แสดงหน้าต่างอัพโหลดหลักฐานการชำระเงิน

จากรูปที่ 10 ให้ทำการเลือกวันที่ เวลาการชำระเงิน จากนั้นกดปุ่มเลือกไฟล์ เพื่อเลือกไฟล์หลักฐานการชำระเงิน โดยระบบจะ รองรับไฟล์ชนิด jpg , png และ pdf เท่านั้น และขนาดไม่ควรเกิน 3MB เมื่อเลือกครบถ้วน ให้คลิกที่ปุ่ม "ดำเนินการแจ้งการชำระ เงิน" เมื่อดำเนินการเสร็จสิ้นระบบจะไปยังหน้าแจ้งสถานะการลงทะเบียน